# Guia de actualização de firmware do receptor de NAVEGAÇÃO/MULTIMÉDIA 2018

## Introdução

- Este documento descreve o procedimento e as precauções para a actualização do firmware do receptor de NAVEGAÇÃO/MULTIMÉDIA 2018.
- Se ocorrer algum erro enquanto actualiza o firmware, o receptor de NAVEGAÇÃO/MULTIMÉDIA 2018 poderá ficar inutilizado. Assegurese de que lê cuidadosamente o procedimento que se segue e as precauções, antes de actualizar o firmware.

## Modelo Visado e Versão de Firmware

O actualizador pode ser utilizado nas versões de firmware dos modelos indicados abaixo.

| Modelos Visados  | Versões de firmware visadas<br>→ Versões actualizadas |
|------------------|-------------------------------------------------------|
| DNX694S, DNX574S | Ver 1.2.0008.3400 ou anterior<br>→ 1.3.0008.3400      |

# 

 Para saber como verificar a sua versão de firmware, consulte a secção "Verificação da Versão de Firmware".

## Fluxo de trabalho

- Passo 1. Faça o download dos ficheiros de firmware e copie-os para a memória USB.
- Passo 2. Actualize o firmware. (**Demora cerca de 10 minutos.**) Passo 3. Verifique se o firmware foi actualizado.

## Criação do Suporte de Actualização

Crie o suporte de actualização no seu PC.

- 1. Transfira as actualizações do site da internet.
- 2. Descomprima o ficheiro transferido.
- 3. Copie o ficheiro descomprimido para o topo da hierarquia no dispositivo de memória USB (sem criar qualquer pasta).

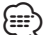

Memória USB

Sistema de ficheiros: FAT 16/32, NTFS

- Não copie o atualizador para um dispositivo que contenha ficheiros de som. É altamente recomendada uma pen USB vazia.
- A actualização não pode ser realizada se o ficheiro for copiado para dentro de uma pasta.
- Se o nome de ficheiro do actualizador for alterado, a actualização não poderá ser realizada.

# Verificar a Versão de Firmware

### 1. Pressione o botão < =>.

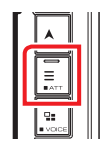

## 2. Toque em [SETUP] (Conf).

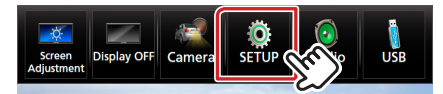

3. ① Toque em [Special] (Especial). ② Toque em [▶▲].
③ Toque em [Software Information] (Especial).

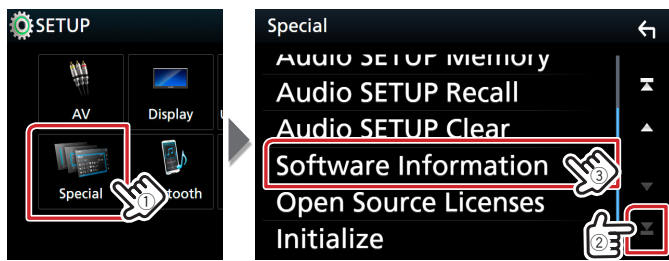

## 4. Verifique a versão.

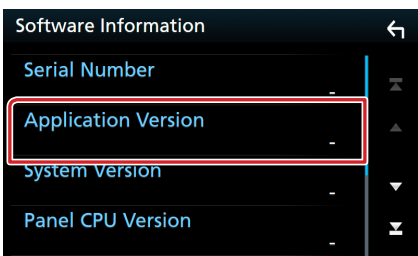

### Actualizar o Programa

- 1. Ligue o dispositivo de memória USB. Aparece uma mensagem de confirmação.
- 2. Toque em [Yes] (Sim) para iniciar a actualização (demora cerca de 10 minutos).

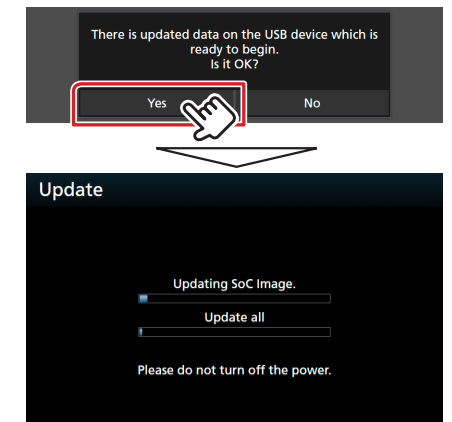

**Cuidado:** O ecrã pode ficar vazio durante alguns segundos. Não retire o dispositivo de memória USB nem desligue a alimentação durante o Procedimento de Actualização.

- 3. Ecrãs System Reboot & Software Update
- 4. Assim que for apresentado o ecrã "Update completed." (Actualização concluída.), retire a memória USB.
- 5. Verifique se a versão de firmware está actualizada. Para isso, consulte "Verificar a Versão de Firmware". Se aparecer "1.3.0008.3400", isso significa que a versão do firmware foi actualizada com êxito.

### Precauções

- A actualização não pode ser executada com outro suporte.
- Assegure-se de que estaciona o carro num local seguro antes de fazer a actualização. Mantenha o motor em funcionamento para evitar que a bateria se esgote.
- Não desligue o motor nem a alimentação do receptor de NAVEGAÇÃO/MULTIMÉDIA durante a actualização. A actualização não pode ser realizada correctamente e o receptor de NAVEGAÇÃO/ MULTIMÉDIA pode ficar inutilizável.

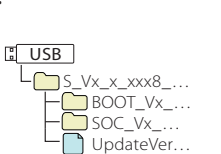